### ۱–ابتدا در سامانه جامع فرهنگی به نشانی <mark>http://efarhangi.pnu.ac.ir</mark> وارد می شوید.

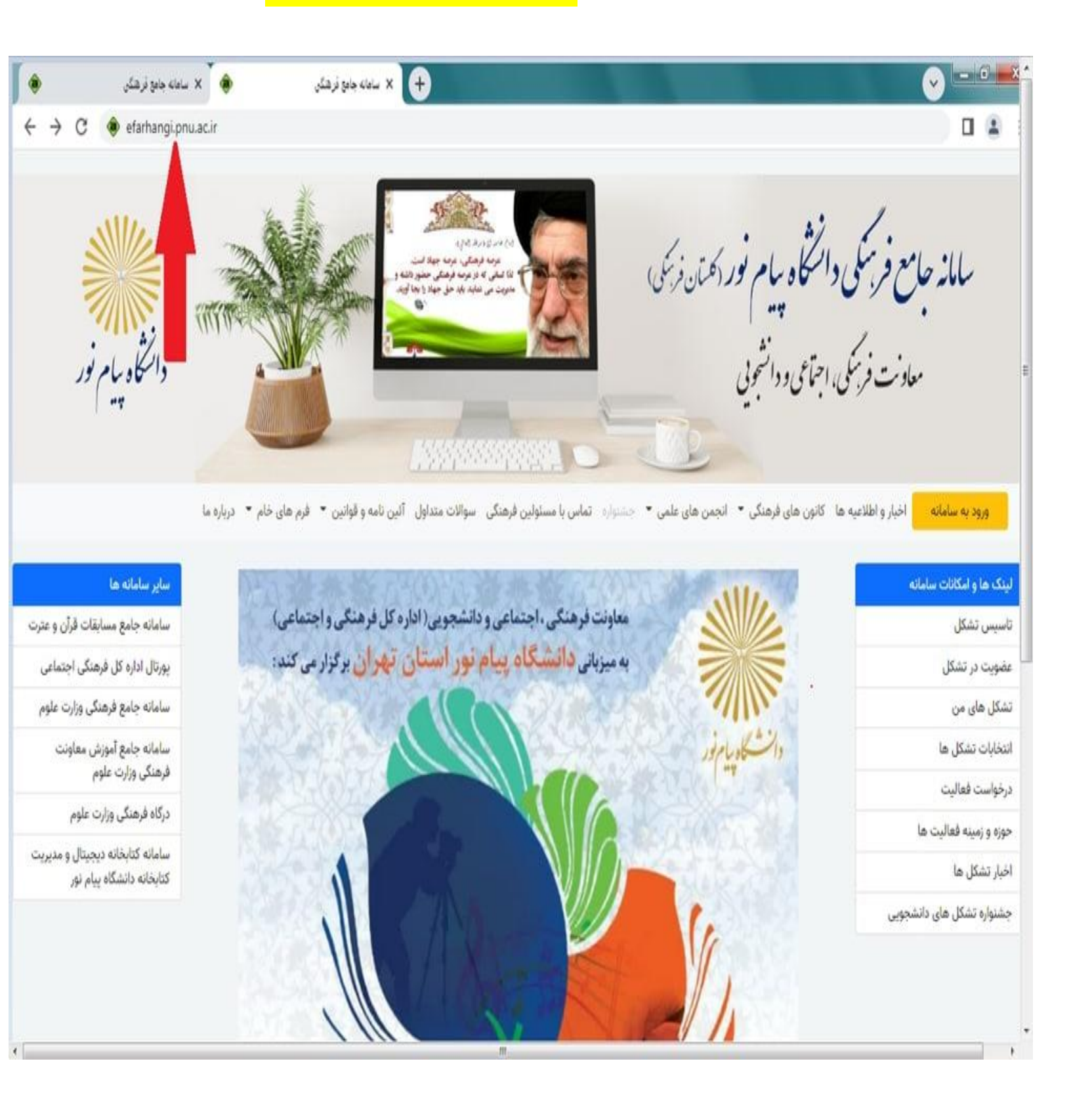

۲-گزینه<mark>" ورود به سامانه"</mark> را انتخاب می کنید.

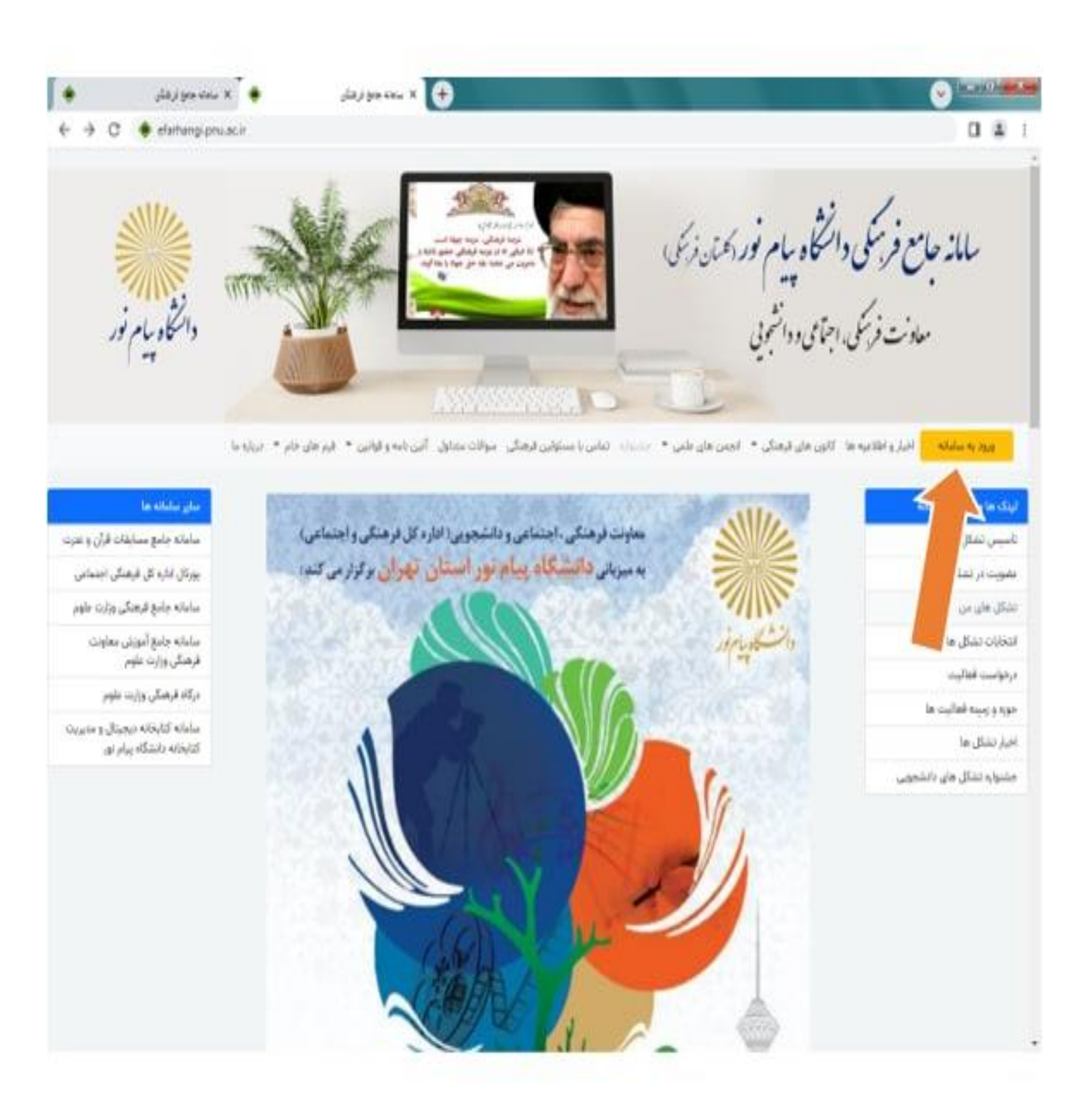

۳–سپس دانشجویان با نام کاربری <mark>( شماره دانشجویی)</mark> و رمز عبور <mark>(کد ملی)</mark> می توانند وارد سامانه شوند.

| سامانه جامع فرهنگی                               |  |
|--------------------------------------------------|--|
| سازمان مرکزی دانشگاه پیام نور                    |  |
| لتماره بالتشبوين البعل (العشي)                   |  |
| part part and part                               |  |
|                                                  |  |
| econo de 318                                     |  |
| And the Are so which it                          |  |
| د. معاونت فرهنگی سازمان مرکزی دانشگاه پیام تور - |  |
|                                                  |  |
| 0 🕓 🖬 🛩 G                                        |  |
|                                                  |  |
|                                                  |  |
|                                                  |  |
|                                                  |  |
|                                                  |  |
|                                                  |  |
|                                                  |  |
|                                                  |  |

۴-گزینه <mark>منوی جشنواره</mark> را انتخاب نمائید.

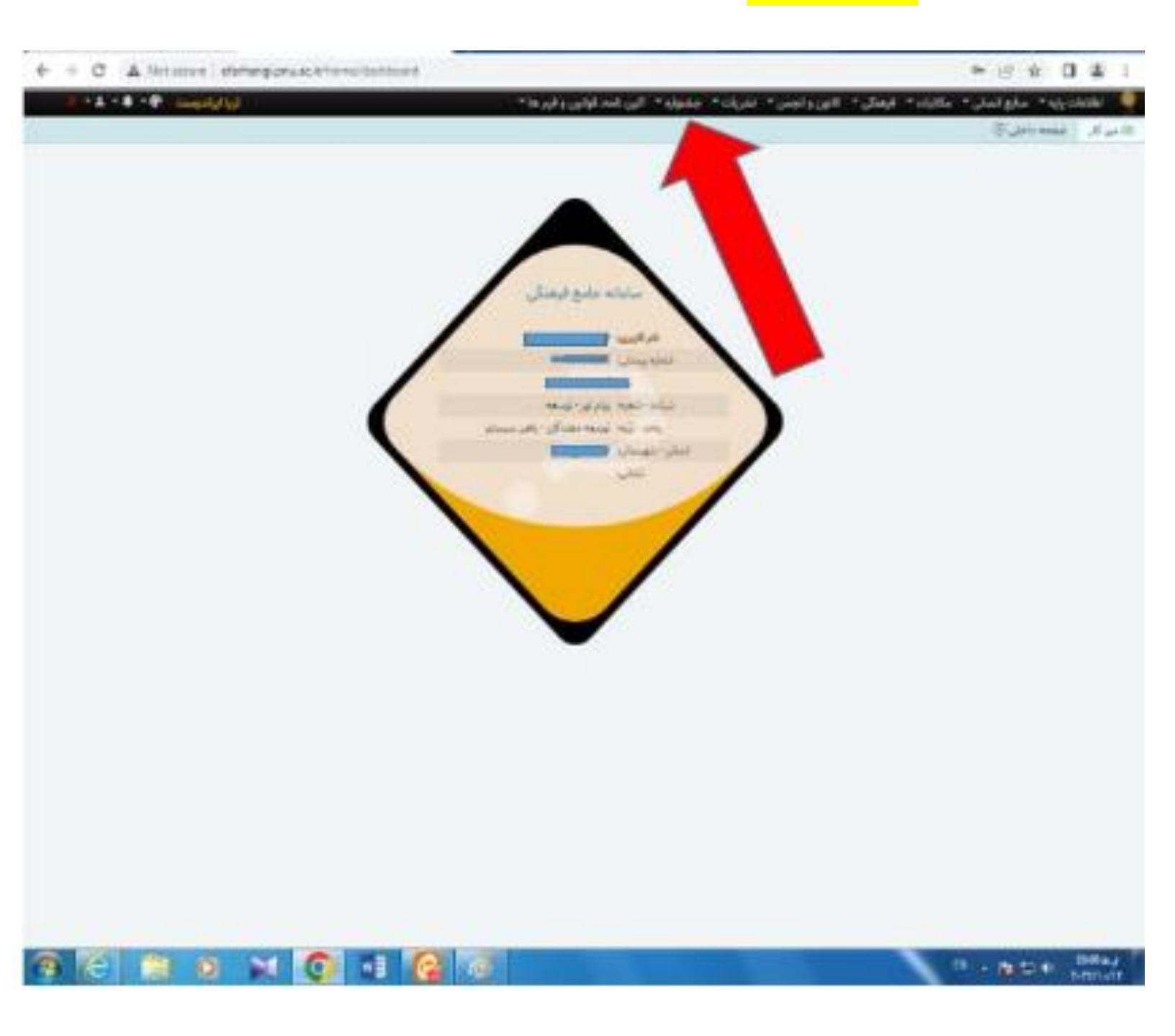

# ۵–گزینه <mark>ثبت/بارگذاری آثار جشنواره</mark> را انتخاب کنید.

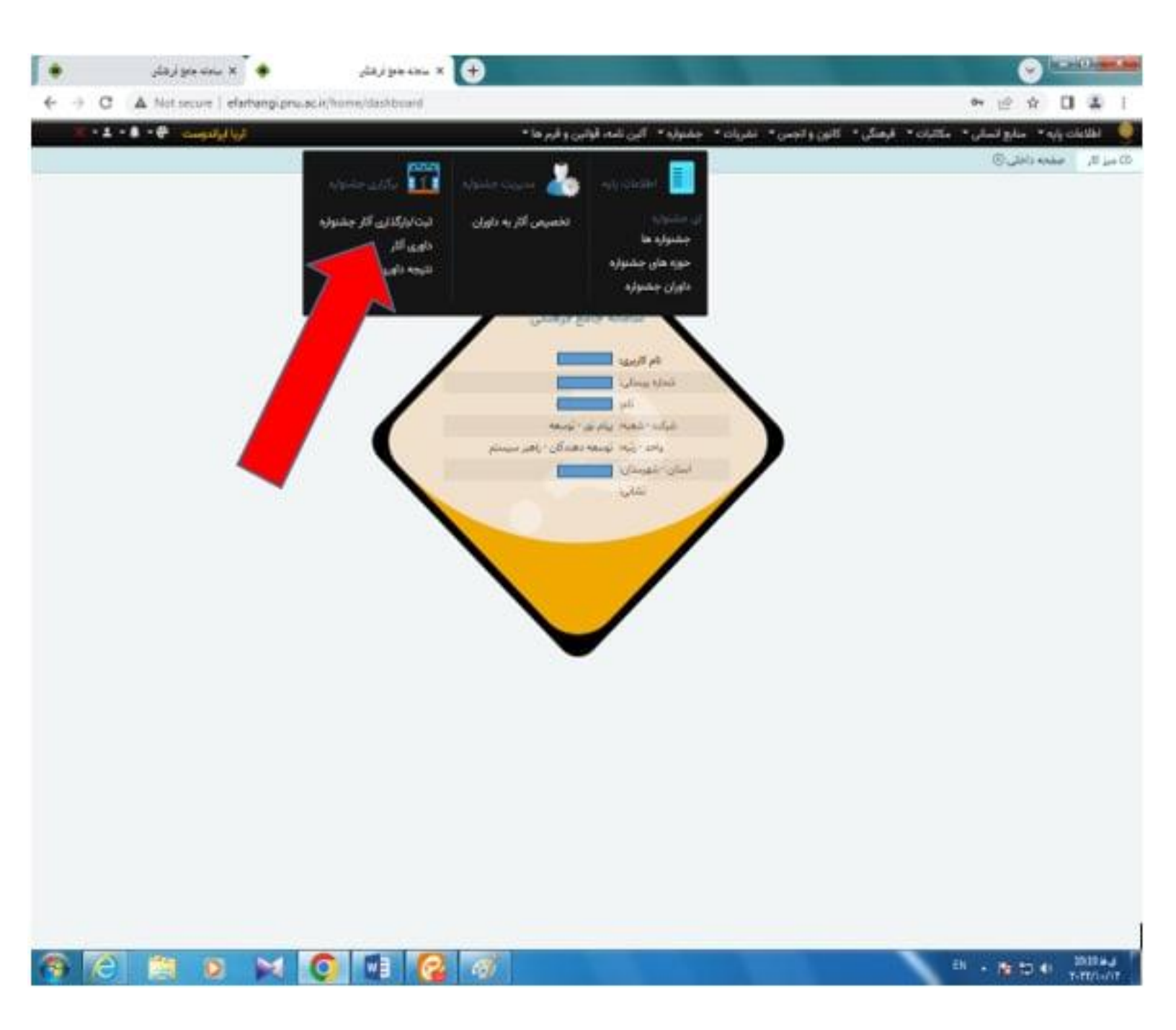

| A Not secure   efarbangi.pnu.ac.ir/home/festival_registrant                                                                                                    | ، 🔹 🖈 شن ۵۰<br>ایکن ۳ کانون و انجمن ۳ اندریات ۳ جشنواره ۳ آلین نامه، قوانین و قرم ها ۳<br>است ایاکذانی آثار حشنواده ()                                                                                                    |
|----------------------------------------------------------------------------------------------------|----------------------------------------------------------------------------------------------------|
| ها و قوانین و نیز شرایط جشنواره مورد نظر را از <b>منوی جشنواره ها</b> مطالعه نمایید.<br>بره <sup>۳</sup> کلیک کنید و در نهایت پس از بررسی صحت اطلاعات وارده، از طریق دکمه تایید (دکمه<br>قوانین و قرم ها مراجعه نمائید. | ر <b>امی</b> ا لطفا قبل از ثبت اثر خود به نکات زیر توجه بفرمایید:<br>تشجوی گرامی لطفا برای شرکت در جشنواره های (رویش- حرکت- تشریات) قبل از اقدام به ارسال اثر، حتما راهنمای ارسال آثار در بخش آئین نامه<br>نهت ثبت و بارگزاری اثر خود از دکمه سیز رنگ اقزودن استفاده نمایید. سپس با وارد کردن مقادیر مناسب در قبلد های مربوطه روی دکمه <sup>2</sup> ثبت/ذخ<br>دگراری قابل برای اثر دوم اترامی نیست<br>دگور میشود امکان ویرایش و حذف اثر تا زمان قبل از پایان مهلت ارسال آثار امکانیدیر است.<br>تشجوی گرامی جهت دریافت قرم های «بخش کانون برگزیده و ایده ها و طرح های برگزیده» در جشنوازه رویش می توانید به سوی آئین نامه ها و |
| تاريخ لرسال زمان لرسال الر لول الر دوم امتياز<br>                                                                                                    | بت/بارگذاری آثار جشنواره<br>وضعیت استان شعبه واحد رتبه شرکت کننده محور های جشنواره<br>                                                                                                    |
|                                                                                                    | ابتدا قبلن بعدی انتها 10 ب                                                                                                    |
|                                                                                                    |                                                                                                    |
|                                                                                                    |                                                                                                    |

### ۷--سپس گزینه افزودن را بزنید و سپس در قسمت محورهای جشنواره <mark>موضوع خود</mark> ًرا انتخاب نمائید.

#### ۵ میز کار ثبت/بارگذاری آثار جشنواره (٤) کاربر گرامی؛ لطفا قبل از ثبت اثر خود به تکات زیر توجه بقرمایید: دانشجوی گرامی لطفا برای شرکت در جشتواره های (رویش- حرکت- تشریات) قبل از اقدام به ارسال اثر، حتما راهنمای ارسال آثار در بخش آئین نامه ها و قوانین و نیز شرایط جشتواره هورد نظر را از متوی جشتواره ها مطالعه نمایید. • چهت ثبت و بارگزاری اثر خود از دکمه سبز رنگ افزودن استفاده نمایید. سپس با وارد کردن مقادیر مناسب در فیلد های مربوطه روی دکمه "ثبت/دخیره" کلیک کنید و در نهایت پس از بررسی صوحت اطلاعات وارده، از طریق دکمه تایید (دکمه فلش رو به بالا) اطلاعات خود را ارسال نمایید بارگزاری فایل برای اثر دوم الزامی نیست یادآور میشود امکان ویرایش و حذف اثر تا زمان قبل از پایان مهلت ارسال آثار امکانپذیر است. د انشجوی گرامی جهت دریافت قرم های ایخش کانون برگزیده و ایده ها و طرخ های برگزیده؛ در جشنواره رویش می توانید به منوی آئین نامه ها و قوانین و قرم ها مراجعه نم ثبت/بارگذاری آثار جشنواره شرح امتياز الراول زمان ارسال محور های جشنواره وضعيت استان شعبه واحد رتبه شركت كتنده اثر دوم ... بارگذاری قابل .... بارگذاری قابل 🛛 تمراق 🕥 ثبت / ذخيره جشنواره حرکت - جشنواره حرکت- اختراع. ابتکار و نوآوری - اختراع, ابتکار و نوآوری ابتدا قبلى E • B • onpit O جشنواره حرکت - جشنواره حرکت- انجمن برتر - انجمن برتر جشنواره حركت - جشنواره حركت- بخش ويژه - بخش ويژه جشنواره حركت - جشنواره حركت- كارآفريني - كارآقريني جشنواره حركت - جشنواره حركت- كتاب - كتاب جشنواره حركت - جشنواره حركت- محتواي ديجيتال - جشنواره حركت- محتواي ديجيتال جشنواره حركت - چشنواره حركت- مسابقه - جشنواره حركت- مسابقه جشنواره حركت - جشنواره حركت- نشريه - جشنواره حركت- نشريه چشنواره رویش - چشنواره رویش -ادبی - ترانه چشنواره رویش - چشنواره رویش -ادبی - داستان کوتاه چشنواره رویش - چشنواره رویش -ادبی - شعر کلاسیک چشنواره رویش - جشنواره رویش -ادبی - شعر نو چشنواره رویش - چشنواره رویش -ادبی - نثر ادبی جشنواره رویش - جشنواره رویش -استعدادهای کاتونی - برنامه خلاقانه نمایشی جشنواره رویش - جشنواره رویش -استعدادهای کاتونی - برنامه خلاقانه هنری چشتواره رویش - چشتواره رویش -استعدادهای کاتونی - برنامه خلاقانه ورزشی جشنواره رویش - جشنواره رویش -ایده ها و طرحهای برگزیده گانونها - ایده ها و طرحهای اجرا شده چشنواره رویش - چشنواره رویش -ایده ها و طرحهای برگزیده کانونها - ایده ها و طرحهای اجرا نشده جشنواره رویش - جشنواره رویش ختاتر - تعزیه و آلینهای مذهبی و انقلابی

## ۸-بعد از انتخاب موضوع گزینه های <mark>"بارگذاری فایل"</mark>را انتخاب نموده و فایلهای اثر خود را بارگذاری می نمائید و اگر هم توضیحی لازم هست در قسمت<mark>"شرح"</mark>می توانید تایب کنید.سپس گزینه<mark>ثبت /ذخیره</mark>را می زنید.

۵ میز کار ثبت/بارگذاری آثار جشنواره 🛞

**کاربر گرامیا** لطفا قبل از ثبت اثر خود به نکات زیر توجه بقرمایید:

- دانشجوی گرامی لطفا برای شرکت در جشنواره های (رویش- حرکت- نشریات) قبل از اقدام به ارسال اثر، حتما راهنمای ارسال آثار در بخش آئین نامه ها و قوانین و نیز شرایط جشنواره مورد نظر را از منوی جشنواره ها مطالعه نمایید.
- جهت ثبت و بارگزاری اثر خود از دکمه سبز رنگ افزودن استفاده نمایید. سپس یا وارد کردن مقادیر مناسب در قیلد های مربوطه روی دکمه "ثبت/دخیره" کلیک کنید و در تهایت پس از بررسی صحت اطلاعات وارده، از طریق دکمه تایید (دکمه قلش رو به بالا) اطلاعات خود را ارسال نمایید
  - بارگزاری فایل برای اثر دوم الزامی نیست
  - بادآور میشود امکان ویرایش و حذف اثر تا زمان قبل از پایان مهلت ارسال آثار امکانپذیر است.
  - دانشجوی گرامی جهت دریافت فرم های «بخش کانون برگزیده و ایده ها و طرح های برگزیده» در جشتواره رویش می توانید به منوی آلین نامه ها و قوانین و فرم ها مراجعه نمالید.

|   |        |             |               |            |             |                                           |                  |                    | شنواره  | بت/بارگذاری آثار ج | đ |
|---|--------|-------------|---------------|------------|-------------|-------------------------------------------|------------------|--------------------|---------|--------------------|---|
| ش | استياز | اثر دوم     | اثرلول        | زمان ارسال | تاريخ ارسال | دور های جشنواره                           | به شرکت کننده مه | استان شعبه واحد رت | وفعيت   |                    |   |
|   |        | •           |               |            | ۷           |                                           |                  |                    | ¥       | •                  | ٩ |
|   | فيل    | لبارگذاری ف | بارگذاری فایا |            | v           | جشنواره رویش - جشتواره رویش -ادبی - ترانه | 1                |                    |         | ) اعرف 🜔 لبت/ذفير  | 1 |
| 1 |        |             |               |            |             |                                           | -                |                    |         | Λ                  |   |
|   |        |             |               |            |             | v 10 kst a                                | ter då lui       | = - 1              | oucil 0 | ۱۲ – ۱۲            |   |

# ۹-بعد از بارگذاری فایل در صورتیکه بخواهید اثرتان را ویرایش یا حذف نمائید می توانید از گزینه <mark>ویرایش یا حذف</mark> استفاده کنید.

|     |           |                               |                                |                                                  |                                                                |                                                                |                                                                                                    |                                        |                                                                          |                                        |                                                          |                                                                                | 8 0/9                                                                       | نار جشتر                                                           | بت/بارگذاری آ                                                                                               | کار د                                                                         | <u>ي</u> اميز    |
|-----|-----------|-------------------------------|--------------------------------|--------------------------------------------------|----------------------------------------------------------------|----------------------------------------------------------------|----------------------------------------------------------------------------------------------------|----------------------------------------|--------------------------------------------------------------------------|----------------------------------------|----------------------------------------------------------|--------------------------------------------------------------------------------|-----------------------------------------------------------------------------|--------------------------------------------------------------------|----------------------------------------------------------------------------------------------------|-------------------------------------------------------------------------------|------------------|
|     |           |                               |                                |                                                  |                                                                |                                                                |                                                                                                    |                                        |                                                                          |                                        |                                                          |                                                                                |                                                                             |                                                                    |                                                                                                    |                                                                               |                  |
|     | پيد (دکمه | مطالعه نمایید<br>طریق دکمه تا | ی جشنواره ها<br>اعات وارده، از | ، مورد نظر را از <b>ملور</b><br>ز بررسی صحت اطلا | و نیز شرایط جشنواره<br>بد و در نهایت پس ا<br>ها مراجعه نمائید. | ر تابه ها و قوانین<br>تا،ذخیره کلیک کر<br>۱۰ ها و قوانین و قرم | دتما راهنمای ارسال آثار در بخش آثیر<br>- در قیلد های مربوطه روی دکمه "تی<br>ه رویش می توانید به منوی آلین نامه | (سال اثر، ،<br>ادیر مناسر<br>در جشنوار | قبل از اقدام به ا<br>با وارد کردن مة<br>امکانپذیر است.<br>ح های برگزیدهه | ت- نشریات)<br>مایید سپس<br>ایده ها و ط | بایید:<br>پش- حرک<br>استفاده :<br>پایان مهل<br>برگزیده و | رير توجه بقره<br>واره هاي (رو<br>رنگ افزودن<br>بيد<br>رمان قبل از<br>بخش كانون | : به نکان .<br>ت در جشا<br>دکمه سیز<br>ارسال نما<br>مرف اثر تا<br>فرم های ا | ا اثر خود<br>رای شرک<br>ب خود از<br>وم الزامر<br>ایش و ۰<br>دریافت | ففا قبل از ثبت<br>، گرامی لطفا بر<br>به بالا) اطلاعات<br>نابل برای اثر در<br>شود امکان ویر<br>، گرامی جهت ، | <b>گرامی!</b> اه<br>دانشجوی<br>جهت ثبت<br>بارگزاری ف<br>بارگزاری ف<br>دانشجوی | ж) <sup>15</sup> |
|     |           |                               |                                |                                                  |                                                                |                                                                |                                                                                                    |                                        |                                                                          |                                        |                                                          |                                                                                | 0)                                                                          | جشنوا                                                              | لذارى آثار                                                                                                  | 1                                                                             |                  |
| شرع | امتياز    | اثر دوم                       | اثر اول                        | زمان ارسال                                       | تاريخ ارسال                                                    |                                                                | نور های جشنواره                                                                                                |                                        |                                                                          | شرکت کننده                             | رتبه                                                     | واحد                                                                           | ، شعبه                                                                      | استان                                                              | وضعيت                                                                                                    |                                                                               |                  |
|     |           |                               |                                |                                                  |                                                                | *                                                              |                                                                                                    |                                        |                                                                          |                                        |                                                          |                                                                                |                                                                             | 1                                                                  | * •                                                                                                    |                                                                               | ۹.               |
|     |           |                               |                                | 30:55                                            | 1401-09-19                                                     |                                                                | لىتوارە روپش - تئر ادبى                                                                                        | <u>ه</u>                               |                                                                          |                                        | دانشجو                                                   | دانشجويان                                                                      |                                                                             | ، ئەران                                                            | يادداشت                                                                                                    |                                                                               | - 8              |
|     |           |                               |                                | 31:02                                            | 1401-09-19                                                     |                                                                | شنواره رویش - ترانه                                                                                            | •                                      |                                                                          |                                        | دانشجو                                                   | دانشجويان                                                                      |                                                                             | ، تهران                                                            | ا يادداشت                                                                                                   |                                                                               |                  |
|     |           |                               |                                |                                                  |                                                                |                                                                |                                                                                                    | ~                                      | التعا 10                                                                 |                                        | Lā lu                                                    | Ξ                                                                              |                                                                             |                                                                    | Other                                                                                                    |                                                                               |                  |

قابل توجه دانشجویان عزیز:

دانشجویان گرامی حتما بعد از بارگذاری اثر، اثر خود را باز نموده و آن را ببینید تا از صحت درستی بارگذاری اثر مطمئن شوید.